## Scratch ブロックの解説

ブロックの詳しい解説です。オリジナルプログラムを作るときの参考にしてね。

and the

| 動き                                           |                                                           |
|----------------------------------------------|-----------------------------------------------------------|
| 10 歩動かす                                      | スプライトを前後に動かす                                              |
| 15 0 度回す                                     | スプライトを時計回りに回す                                             |
| 15 5度回す                                      | スプライトを反時計回りに回す                                            |
| 90▼度に向ける                                     | スプライトを指定された方向に向ける<br>0の場合は上、90の場合は右、180の<br>場合は下、-90の場合は左 |
| 「へ向ける」                                       | スプライトをマウスポインタや他のスプ<br>ライトの方向に向ける                          |
| ×座標を 🛈 、y座標を 🛈 にする                           | スプライトを、ステージ上の指定された<br>X、Y 座標に移動する                         |
|                                              | スプライトを、マウスポインタや他のスプ<br>ライトの場所に移動する                        |
| <ol> <li>1 秒で×座標を ○ に、y座標を ○ に変える</li> </ol> | スプライトを、指定された場所へ指定され<br>た時間でなめらかに移動する                      |
| ×座標を 10 ずつ変える                                | スプライトのX座標を指定された数ずつ<br>変更する                                |
| ×座標を 0 にする                                   | スプライトのX座標を指定された値に設<br>定する                                 |
| y座標を 10 ずつ変える                                | スプライトの Y 座標を指定された数ずつ<br>変更する                              |
| y座標を 0 にする                                   | スプライトの Y 座標を指定された値に設<br>定する                               |
| もし端に着いたら、跳ね返る                                | ステージの端についたとき、スプライトを<br>反対方向に向ける                           |
| ×座標                                          | スプライトの X 座標を示す<br>(-240 から 240 までの間)                      |
| y座標                                          | スプライトの Y 座標を示す<br>(-180 から 180 までの間)                      |

| 向き                          | スプライトの向きを示す         |
|-----------------------------|---------------------|
|                             | 0の場合は上、90の場合は右、180の |
|                             | 場合は下、-90の場合は左       |
| 見た目                         |                     |
| コスチュームをコスチューム2 にする          | スプライトの見た目を、異なるコスチュー |
|                             | ムに切り替える             |
|                             | スプライトのコスチュームを、コスチュー |
| 次のコスチュームにする                 | ムリストの次のものに変える(次がリスト |
|                             | の最後だった場合、最初に戻る)     |
|                             | スプライトのふきだしを、指定された時間 |
| こんにちは!と2秒言う                 | だけ表示する              |
|                             | スプライトのふきだしを表示する(空のテ |
| こんにちは!と言う                   | キストを持つブロックを実行すると、ふき |
| -                           | だしは消える)             |
| ちょく とう かぞうろ                 | スプライトの考えごとのふきだしを、指定 |
| 12-んと2 砂考える                 | された時間だけ表示する         |
| ちょん と考える                    | スプライトの考えごとのふきだしを表示  |
| J=10C3.C3                   | する                  |
|                             | スプライトの表示効果を指定された量だ  |
| 色 の効果を 25 ずつ変える             | け変更する(プルダウンメニューを使って |
|                             | 効果を選択する)            |
|                             | 視覚効果を指定された数に設定する    |
| 色 の効果を 🛛 にする                | ほとんどの視覚効果の範囲は0から100 |
|                             | である                 |
| 画像効果をなくす                    | すべての視覚効果をスプライトから消去  |
|                             | する                  |
| ナキさた 10 オウ 恋うろ              | スプライトの大きさを指定された値ずつ  |
| Acce in System              | 変更する                |
| <b>ナキヤ友 (100) 0% (二方乙</b> ) | スプライトを、もとの大きさの指定された |
| Nece 100 Voleya             | 割合に設定する             |
| さき大                         | スプライトの大きさを、もとの大きさとの |
|                             | 割合で表示する             |
| まーオス                        | スプライトをステージ上に出現させる   |
| 307.7 0                     |                     |
|                             |                     |

| <mark>隠す</mark>      | スプライトをステージ上から消す。隠れて |
|----------------------|---------------------|
|                      | いるとき、他のスプライトは「触れた」ブ |
|                      | ロックで、このスプライトを見つけられな |
|                      | <i>د</i> ۱          |
| 前に出す                 | スプライトを、他のすべてのスプライトの |
|                      | 手前に移動する             |
|                      | スプライトを、指定されたレイヤーの数だ |
| 1 番目に移動              | け奥に移動する。これにより、スプライト |
|                      | は他のスプライトの背後に隠れる     |
| 音                    |                     |
| 「カーマの音を鳴らす           | プルダウンメニューで選択された音を再  |
| <u></u>              | 生し、音を鳴らしたまま、すぐ次のブロッ |
|                      | クに処理を進める            |
| 終わるまで 「カーマ の 音を鳴らす   | 音を再生し、音が終わるまで待ってから次 |
|                      | のブロックへ進む            |
| 487 のドラムを 0.2 拍鳴らす   | プルダウンメニューで選択したドラムの  |
| 10 07 942 012 1049 9 | 音を、指定された拍子で鳴らす      |
| 607の音符を 05 拍鳴らす      | 音符(数値が大きいほど音程が高い)を指 |
|                      | 定された拍子で鳴らす          |
| 楽器を 1つ にする           | スプライトが音符を鳴らすブロックを実  |
|                      | 行するときに使う楽器を設定する(すべて |
|                      | のスプライトは、独立した楽器を持つ)  |
| すべての音を止める            | すべてのスプライトのすべてのスクリプ  |
|                      | トの実行を止める            |
| ペン                   |                     |
| 消す                   | ステージから、すべてのペンの跡とスタン |
|                      | プを消す                |
| パンを下ろす               | スプライトのペンを下ろし、移動したとき |
|                      | 線がひけるようにする          |
| ペンを上げる               | スプライトのペンを上げ、移動したとき線 |
|                      | が引けないようにする          |
| ペンの色を 📕 にする          | 色を選択するツールで、ペンの色を設定す |
|                      | 3                   |
| ペンの色を 10 すつ変える       | ペンの色を指定された量ずつ変更する   |
|                      |                     |

| ペンの色を 🛛 にする           | ペンの色を指定された値に設定する(ペン  |
|-----------------------|----------------------|
|                       | の色0は虹色パレットの赤色の端、100  |
|                       | は青色の端)               |
| ペンの湯さを 10 すつ変える       | ペンの濃さを指定された量ずつ変更する   |
| ペンの湯さを 50 にする         | ペンの濃さを指定された値に設定する(ペ  |
|                       | ンの濃さ0は一番濃く、100は一番薄い) |
| ペンの太さを 1 すつ変える        | ペンの太さを指定された値ずつ変更する   |
| ペンの太さを 1 にする          | ペンの太さを指定された値に設定する    |
|                       | スプライトの画像をステージ上にスタン   |
|                       | プする                  |
| 制御                    |                      |
|                       | 緑の旗がクリックされたときに、下に続く  |
| A かりリックされたとき          | スクリプトを実行する           |
|                       | 指定されたキーが押されたときに、下に続  |
| スパース・キーが押されたどき        | くスクリプトを実行する          |
|                       | スプライトがクリックされたときに、下続  |
| スプライト1 がクリックされたとき     | くスクリプトを実行する          |
| ● 秋待つ                 | 指定された秒数だけ待ち、その後で次のブ  |
|                       | ロックの実行を続ける           |
| ้จ้าะ                 | 中に入っているブロックを永遠に繰り返   |
|                       | して実行する               |
| 10 回繰り返す              | 中に入っているブロックを指定された回   |
|                       | 数だけ実行する              |
|                       |                      |
| ▼を送る                  | すべてのスプライトに指定された処理を   |
|                       | 起動するメッセージを送り、すべてのスプ  |
|                       | ライトの実行が終わるまで待ってから、次  |
|                       | のブロックの実行を続ける         |
| <mark>● を送って待つ</mark> | すべてのスプライトに指定された処理を   |
|                       | 起動するメッセージを送り、すべてのスプ  |
|                       | ライトの実行が終わるのを待たずに次の   |
|                       | ブロックの実行を続ける          |

|                                                                                                    | 指定されたメッセージが送られたときに、                                                                                                    |
|----------------------------------------------------------------------------------------------------|----------------------------------------------------------------------------------------------------|
| を受け取ったとき                                                                                                    | 下に続くスクリプトを実行する                                                                                                    |
| もし 🔿 なら、すっと                                                                                                    | 条件が心かどうかを確認し、真である限                                                                                                    |
|                                                                                                    | り、中に入っているブロックを実行する                                                                                                    |
|                                                                                                    | 条件が真のとき、中に入っているブロック                                                                                                    |
|                                                                                                    | を実行する                                                                                                    |
|                                                                                                    |                                                                                                    |
| もし 🔿 なら                                                                                                    | 条件が真のときは「もし なら」の方に入                                                                                                    |
|                                                                                                    | っているブロックを実行し、偽だったとき                                                                                                    |
| Cantu                                                                                                    | は「でなければ」の方に入っているブロッ                                                                                                    |
|                                                                                                    | クを実行する                                                                                                    |
|                                                                                                    | 条件が真になるまで待ち、真になったとき                                                                                                    |
|                                                                                                    | に下に続くブロックを実行する                                                                                                    |
| → ±な縄の返す                                                                                                    | 条件が偽かどうかを確認し、偽だった場合                                                                                                    |
| 「など味り医り                                                                                                    | には中に入っているブロックを実行して、                                                                                                    |
|                                                                                                    | また条件を確認する。条件が真になったと                                                                                                    |
|                                                                                                    | き、このブロックの下に続くブロックを実                                                                                                    |
|                                                                                                    | 行する                                                                                                    |
| スカリプトを止める                                                                                                    | スクリプトの実行を止める                                                                                                    |
|                                                                                                    |                                                                                                    |
| すべてを止める 🌑                                                                                                    | すべてのスプライトのすべてのスクリプ                                                                                                    |
| すべてを止める 🌑                                                                                                    | すべてのスプライトのすべてのスクリプ<br>トの実行を止める                                                                                                    |
| すべてを止める <b>し</b><br>調べる                                                                                                    | すべてのスプライトのすべてのスクリプ<br>トの実行を止める                                                                                                    |
| <mark>すべてを止める●</mark><br>調べる<br>マウスの×座標                                                                                       | すべてのスプライトのすべてのスクリプ<br>トの実行を止める<br>マウスポインタのX座標を示す                                                                                                    |
| すべてを止める<br>調べる<br>マウスの×座標<br>マウスのy座標                                                                                          | すべてのスプライトのすべてのスクリプ<br>トの実行を止める<br>マウスポインタのX座標を示す<br>マウスポインタのY座標を示す                                                                                                    |
| すべてを止める<br>調べる<br>マウスの×座標<br>マウスのy座標<br>マウスが押された                                                                              | すべてのスプライトのすべてのスクリプ<br>トの実行を止める<br>マウスポインタのX座標を示す<br>マウスポインタのY座標を示す<br>マウスポインタが押されたとき、真になる                                                                                                    |
| すべてを止める<br>調べる<br>マウスの×座標<br>マウスのy座標<br>マウスが押された<br>スペース▼ キーが押された                                                             | すべてのスプライトのすべてのスクリプ<br>トの実行を止める<br>マウスポインタのX座標を示す<br>マウスポインタのY座標を示す<br>マウスポインタが押されたとき、真になる<br>指定されたキーが押されたとき、真になる                                                                                                    |
| すべてを止める<br>調べる<br>マウスの×座標<br>マウスのy座標<br>マウスが押された<br>スペース▼ キーが押された                                                             | すべてのスプライトのすべてのスクリプ<br>トの実行を止める<br>マウスポインタのX座標を示す<br>マウスポインタのY座標を示す<br>マウスポインタが押されたとき、真になる<br>指定されたキーが押されたとき、真になる                                                                                                    |
| すべてを止める<br>調べる<br>マウスの×座標<br>マウスのy座標<br>マウスが押された<br>スペース ► ► が押された                                                            | すべてのスプライトのすべてのスクリプ<br>トの実行を止める<br>マウスポインタのX座標を示す<br>マウスポインタのY座標を示す<br>マウスポインタが押されたとき、真になる<br>指定されたキーが押されたとき、真になる<br>スプライトが、指定されたスプライトやス<br>テージの端、またはマウスポインタに触れ                                                                                                    |
| すべてを止める<br>調べる<br>マウスの×座標<br>マウスのy座標<br>マウスが押された<br>スペース▼ キーが押された<br>、<br>に触れた                                                | すべてのスプライトのすべてのスクリプ<br>トの実行を止める<br>マウスポインタのX座標を示す<br>マウスポインタのY座標を示す<br>マウスポインタが押されたとき、真になる<br>指定されたキーが押されたとき、真になる<br>スプライトが、指定されたスプライトやス<br>テージの端、またはマウスポインタに触れ<br>たときに真になる(プルダウンメニューか                                                                              |
| すべてを止める<br>調べる<br>マウスの×座標<br>マウスのy座標<br>マウスが押された<br>スペース▼ キーが押された<br>▼ に触れた                                                   | すべてのスプライトのすべてのスクリプ<br>トの実行を止める<br>マウスポインタのX座標を示す<br>マウスポインタのY座標を示す<br>マウスポインタが押されたとき、真になる<br>指定されたキーが押されたとき、真になる<br>スプライトが、指定されたスプライトやス<br>テージの端、またはマウスポインタに触れ<br>たときに真になる(プルダウンメニューか                                                                              |
| すべてを止める<br>調べる<br>マウスの×座標<br>マウスのy座標<br>マウスが押された<br>スペース▼」キーが押された<br>▼に触れた                                                    | すべてのスプライトのすべてのスクリプ<br>トの実行を止める<br>マウスポインタのX座標を示す<br>マウスポインタのY座標を示す<br>マウスポインタが押されたとき、真になる<br>指定されたキーが押されたとき、真になる<br>スプライトが、指定されたスプライトやス<br>テージの端、またはマウスポインタに触れ<br>たときに真になる(プルダウンメニューか<br>ら選ぶ)                                                                      |
| すべてを止める<br>調べる<br>マウスの×座標<br>マウスのy座標<br>マウスが押された<br>スペース ▼ キーが押された<br>こ 能れた                                                   | すべてのスプライトのすべてのスクリプ<br>トの実行を止める<br>マウスポインタのX座標を示す<br>マウスポインタのY座標を示す<br>マウスポインタが押されたとき、真になる<br>指定されたキーが押されたとき、真になる<br>えプライトが、指定されたスプライトやス<br>テージの端、またはマウスポインタに触れ<br>たときに真になる(プルダウンメニューか<br>ら選ぶ)<br>スプライトが、指定された色に触れたとき                                               |
| すべてを止める         調べる         マウスの×座標         マウスのy座標         マウスが押された         スペース キーが押された         スペース キーが押された         ● に触れた | すべてのスプライトのすべてのスクリプ<br>トの実行を止める<br>マウスポインタのX座標を示す<br>マウスポインタのY座標を示す<br>マウスポインタが押されたとき、真になる<br>指定されたキーが押されたとき、真になる<br>指定されたキーが押されたとき、真になる<br>えプライトが、指定されたスプライトやス<br>テージの端、またはマウスポインタに触れ<br>たときに真になる(プルダウンメニューか<br>ら選ぶ)<br>スプライトが、指定された色に触れたとき                        |
| すべてを止める         調べる         マウスの×座標         マウスのy座標         マウスが押された         スペース、キーが押された         スペース、キーが押された         ● に触れた | すべてのスプライトのすべてのスクリプ<br>トの実行を止める<br>マウスポインタのX座標を示す<br>マウスポインタのY座標を示す<br>マウスポインタが押されたとき、真になる<br>指定されたキーが押されたとき、真になる<br>指定されたキーが押されたとき、真になる<br>スプライトが、指定されたスプライトやス<br>テージの端、またはマウスポインタに触れ<br>たときに真になる(プルダウンメニューか<br>ら選ぶ)<br>スプライトが、指定された色に触れたとき<br>に真になる(色の部分をクリックすると出 |
| すべてを止める       調べる       マウスの×座標       マウスのy座標       マウスが押された       スペース キーが押された                                               | すべてのスプライトのすべてのスクリプ<br>トの実行を止める<br>マウスポインタのX座標を示す<br>マウスポインタのY座標を示す<br>マウスポインタが押されたとき、真になる<br>指定されたキーが押されたとき、真になる<br>スプライトが、指定されたスプライトやス<br>テージの端、またはマウスポインタに触れ<br>たときに真になる(プルダウンメニューか<br>ら選ぶ)<br>スプライトが、指定された色に触れたとき                                               |

| ●色が■色に触れた                                                                                                    | 1番目の色(スプライトに含まれている                                                                                                    |
|----------------------------------------------------------------------------------------------------|----------------------------------------------------------------------------------------------------|
|                                                                                                    | 色)が、2番目の色(背景や別のスプライ                                                                                                    |
|                                                                                                    | ト)に触れたときに真になる。                                                                                                    |
|                                                                                                    | 色の部分をクリックすると出てくるスポ                                                                                                    |
|                                                                                                    | イトを使って色を選ぶ                                                                                                    |
|                                                                                                    | 指定されたスプライトかマウスポインタ                                                                                                    |
| よいの記書                                                                                                    | からの距離を示す                                                                                                    |
|                                                                                                    | タイマーを0に設定する                                                                                                    |
|                                                                                                    |                                                                                                    |
| <u> अतर</u> -                                                                                                    | タイマーの値を秒で示す(タイマーはいつ                                                                                                    |
|                                                                                                    | も動いている)                                                                                                    |
| 音量                                                                                                    | コンピュータのマイクが捕らえた音量(1                                                                                                    |
|                                                                                                    | から 100 までの間)を示す                                                                                                    |
| うるさい                                                                                                    | コンピュータのマイクが 30 以上の音量                                                                                                    |
|                                                                                                    | (スケールは1から100まで)をとらえ                                                                                                    |
|                                                                                                    | たときに真になる                                                                                                    |
| フライダーマセンサーの債                                                                                                    | 指定されたセンサーの値を示す                                                                                                    |
|                                                                                                    |                                                                                                    |
|                                                                                                    |                                                                                                    |
| ボタンが押された。                                                                                                    | 指定されたセンサーが押されたときに真                                                                                                    |
| ボタンが押された                                                                                                    | 指定されたセンサーが押されたときに真<br>になる                                                                                                    |
| ボタンが押された▼                                                                                                    | 指定されたセンサーが押されたときに真<br>になる                                                                                                    |
| ボタンが押された▼<br>演算<br>( + )                                                                                                    | 指定されたセンサーが押されたときに真<br>になる<br>2つの数を足す                                                                                                    |
| ボタンが押された → 演算  ( + )                                                                                                    | 指定されたセンサーが押されたときに真<br>になる<br>2つの数を足す<br>1番目の数から2番目の数を引く                                                                                                    |
| ボタンが押された ▼ 演算  ( + )  ( - )  ( * )                                                                                                    | 指定されたセンサーが押されたときに真<br>になる<br>2つの数を足す<br>1番目の数から2番目の数を引く<br>2つ目の数をかける                                                                                                    |
| ボタンが押された ▼ 演算  ( + )  ( - )  ( * )                                                                                                    | 指定されたセンサーが押されたときに真<br>になる<br>2つの数を足す<br>1番目の数から2番目の数を引く<br>2つ目の数をかける<br>1つ目の数を2つめの数で割る                                                                                                    |
| ボタンが押された       演算       (+)       (-)       (*)       (-)       (-)       (-)       (-)       (-)       (-)       (-)       (-)       (-)       (-)       (-)       (-)       (-)       (-)       (-)       (-)                                                                                                    | 指定されたセンサーが押されたときに真になる         2つの数を足す         1 番目の数から2番目の数を引く         2 つ目の数をかける         1 つ目の数を2つめの数で割る         指定された範囲の中から無造作に整数を                                                                                                    |
| ボタンが押された ▼ 演算  1 から 10 までの乱数                                                                                                    | 指定されたセンサーが押されたときに真<br>になる<br>2つの数を足す<br>1番目の数から2番目の数を引く<br>2つ目の数をかける<br>1つ目の数を2つめの数で割る<br>指定された範囲の中から無造作に整数を<br>取り出す                                                                                                    |
| ボタンが押された ▼ 演算  1 から 10 までの乱数                                                                                                    | 指定されたセンサーが押されたときに真になる         2つの数を足す         1 番目の数から2番目の数を引く         2 つ目の数をかける         1 つ目の数を2 つめの数で割る         指定された範囲の中から無造作に整数を取り出す         1 つ目の数が、2 つ目の数より小さいとき                                                                         |
| ボタンが押された       演算       ・       ・       ・       ・       ・       ・       ・       ・       ・       ・       ・       ・       ・       ・       ・       ・       ・       ・       ・       ・       ・       ・       ・       ・                                                                                                    | 指定されたセンサーが押されたときに真<br>になる<br>2つの数を足す<br>1番目の数から2番目の数を引く<br>2つ目の数をかける<br>1つ目の数を2つめの数で割る<br>指定された範囲の中から無造作に整数を<br>取り出す<br>1つ目の数が、2つ目の数より小さいとき<br>真になる                                                                                             |
| ボタンが押された       演算       + •       - •       * •       ( / •       1 から 10 までの乱数       ( < )       ( = )                                                                                                    | 指定されたセンサーが押されたときに真になる         2つの数を足す         1番目の数から2番目の数を引く         2つ目の数をかける         1つ目の数を2つめの数で割る         指定された範囲の中から無造作に整数を取り出す         1つ目の数が、2つ目の数より小さいとき真になる         2つの数が同じとき真になる                                                     |
| ★ ボタンが押された ▼       演算       + +       - ●       * ●       ● + ●       ● + ●       ● + ●       ● + ●       ● + ●       ● + ●       ● + ●       ● + ●       ● + ●       ● + ●       ● + ●       ● + ●       ● + ●       ● + ●       ● + ●       ● + ●       ● + ●       ● + ●       ● + ●       ● + ●       ● + ●       ● + ●       ● + ●       ● + ●       ● + ●       ● + ●       ● + ●       ● + ●       ● + ●       ● + ●       ● + ●       ● + ●       ● + ●       ● + ●       ● + ●       ● + ●       ● + ●       ● + ●       ● + ●       ● + ●       ● + ●       ● + ●       ● + ●       ● + ●       ● + ●       ● + ●       ● + ●       ● + ●       ● + ●       ● + ●       ● + ●       ● + ●       ● + ●       ● + ●       ● + ●        ● | 指定されたセンサーが押されたときに真になる         2つの数を足す         1 番目の数から2番目の数を引く         2 つ目の数をかける         1 つ目の数を2つめの数で割る         指定された範囲の中から無造作に整数を取り出す         1 つ目の数が、2つ目の数より小さいとき真になる         2 つの数が同じとき真になる         1 つ目の数が、2つ目の数より大きいとき                   |
| ボタンが押された       演算       + +       - •       * •       • • •       • • •       • • •       • • •       • • •       • • •       • • •       • • •       • • •       • • •       • • •       • • •       • • •       • • •       • • •       • • •       • • •                                                                                                    | 指定されたセンサーが押されたときに真<br>になる<br>2つの数を足す<br>1番目の数から2番目の数を引く<br>2つ目の数をかける<br>1つ目の数を2つめの数で割る<br>指定された範囲の中から無造作に整数を<br>取り出す<br>1つ目の数が、2つ目の数より小さいとき<br>真になる<br>1つ目の数が、2つ目の数より大きいとき                                                                      |
| ボタンが押された       演算       + +          * * )       - / )       * )       - )       * )       - )       * )       - )       * )       - )       * )       - )       * )       - )       * )       - )       * )       - )                                                                                                    | 指定されたセンサーが押されたときに真<br>になる<br>2つの数を足す<br>1番目の数から2番目の数を引く<br>2つ目の数をかける<br>1つ目の数を2つめの数で割る<br>指定された範囲の中から無造作に整数を<br>取り出す<br>1つ目の数が、2つ目の数より小さいとき<br>真になる<br>2つの数が同じとき真になる<br>1つ目の数が、2つ目の数より大きいとき<br>真になる                                             |
| ボタンが押された       演算       + + + + + + + + + + + + + + + + + + +                                                                                                    | 指定されたセンサーが押されたときに真<br>になる<br>2つの数を足す<br>1番目の数から2番目の数を引く<br>2つ目の数をかける<br>1つ目の数を2つめの数で割る<br>指定された範囲の中から無造作に整数を<br>取り出す<br>1つ目の数が、2つ目の数より小さいとき<br>真になる<br>2つの数が同じとき真になる<br>1つ目の数が、2つ目の数より大きいとき<br>真になる<br>2つの条件が両方とも真のとき真になる<br>2つの条件のどちらかが真のとき真にな |

| <b>~ ではない</b>   | 条件が偽のときに真になる。反対に、条件  |
|-----------------|----------------------|
|                 | が真のとき偽になる。           |
| (10の)絶対値 )      | 指定された数の絶対値を示す        |
| ●を●で割った余り       | 1番目の数を2番目の数で割った余りを   |
|                 | 示す                   |
| ●を丸める           | 指定された数に最も近い整数を示す     |
| 変数              |                      |
| 新しい変数を作る        | 新しい名前で変数を作る。変数を作ったと  |
|                 | き、3つのブロックが自動的に作られる。  |
|                 | (以下を参照)。その変数をすべてのスプ  |
|                 | ライトで使えるか(グローバル)、1 つの |
|                 | スプライトだけで使えるか (ローカル)を |
|                 | 選べる。                 |
| 変数を削除           | 変数に関連づけられた3つのブロックを   |
|                 | すべて消す                |
| score を 1 ずつ変える | 変数を指定された量ずつ変更する      |
| score を O にする   | 変数を指定された値に設定する       |
| score           | 変数の値を示す              |